# 促销管理

| 1  | 促销特价单         |
|----|---------------|
| 2  | 买 100 加 1 促销单 |
| 3  | 类别品牌促销单       |
| 4  | 量大优惠单         |
| 5  | 限时特价单         |
| 6  | 买一送一促销        |
| 7  | 促销进价单10       |
| 8  | 让利分析11        |
| 9  | 实时促销查询12      |
| 10 | 历史促销查询12      |
| 11 | 促销业绩查询13      |

#### 促销管理界面

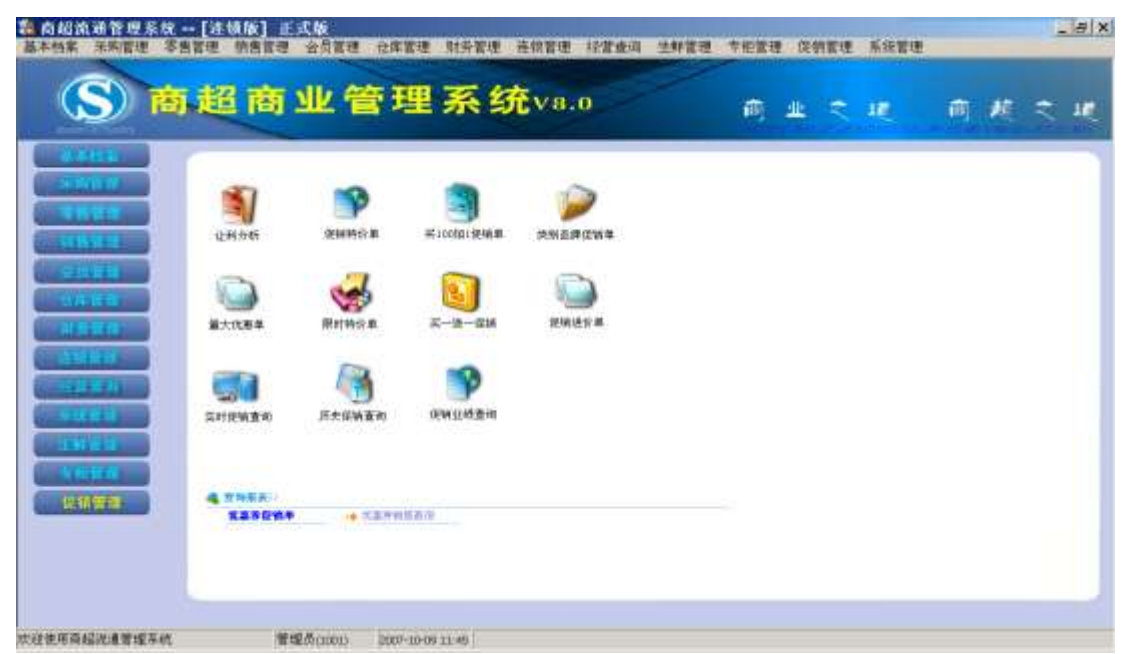

## 1 促销特价单

业务介绍

促销特价单是企业为了促销将某些商品作特价销售出去,以提高销售量和客户量。

进入模块

单击"促销管理"模块,选"促销特价单"图标,进入促销特价单模块,如下图:

| 🕻 促销特价单                   |     |                           |                    |                 |      |      |      |      |
|---------------------------|-----|---------------------------|--------------------|-----------------|------|------|------|------|
| 新建 打开 保持                  |     | - <mark>認</mark> -<br>- 一 | ★ - 参加 设置 打印       | <b>(</b> ]<br>退 |      |      |      |      |
| 🏥 单据录入 🔮 单据浏览             |     |                           |                    |                 |      |      | 10   |      |
|                           | 促領  | 肖特价单                      |                    |                 | 1    | -    |      |      |
| 单号:                       | 机构  | : ALL                     | ▼ 日期: 2007-1       | 0-09            | _    |      |      |      |
| 毎周 星期: →▼ 二マ<br>其他1: 耳他1: |     | 五回 六回 F<br>其他3:           | 日 <b>⊡</b> 生效<br>1 |                 | 数字2: | 数字   | :3:  |      |
| 行号 条码                     | 自编码 |                           | 品名                 | 单位              | 原零售价 | 特价   | 毎单限量 | 限购数量 |
| 1                         |     |                           |                    |                 | 0.00 | 0.00 | 0.00 | 0.00 |

新增促销特价单

- 1.1 当打开促销特价单窗口时,该窗口即处于新增状态。如果该窗口处于修改状态,可以通过点击'新建'按钮使其处在新增状态,此时即可输入一张新的促销特价单。
- 1.2 机构:此单适应的机构。
- 1.3 单号:系统自动连续编号,不可以修改。
- 1.4 开始日期:表示特价的开始日期。
- 1.5 结束日期:表示特价的结束日期。
- 1.6 备注:可说明特价原因。
- 1.7 每周: 表示特价在每周的星期几生效。
- 1.8 在窗口下部明细列表框中录入特价的商品名称、单价等信息。
  - 1.8.1 输入特价商品的品名规格,可在商品条码栏直接输入相应商品条码。也 通过双击该栏目弹出'选择商品'对话框,选择商品。
  - 1.8.2 单位: 单位是在定义商品资料时定义的,此处不可以修改。
  - **1.8.3** 原零售价:如果您在商品资料中输入了该商品的零售价,系统将会自动给出这一零售价,供您参考,不可修改。
  - 1.8.4 特价:表示特价商品的价格。
  - 1.8.5 每单限量:表示每一单只能购买多少个该特价商品。
  - 1.8.6 限购数量:表示该特价商品全场只能卖多少个。
- 1.9 点击"保存"按钮保存单据,保存完后即马上会提示是否审核,如需审核则点是, 不需要审核就点击否,单据一经审核就不能进行修改操作了。

修改促销特价单

- 1.10 浏览要修改的促销特价单:通过点击'浏览'按钮,在切换到的业务查找窗口, 从中选出要修改的促销特价单。
- 1.11 在找出的促销特价单中,修改任何您要修改的内容。
- 1.12 单击'保存'按钮,保存对该单的修改。单击'关闭'按钮放弃对该单的修改,并 关闭该窗口,如果该单已经审核了的话,那就不能修改。

删除促销特价单

- 1.13 采用修改促销特价单中介绍的办法,查找到要删除的促销特价单。
- 1.14 点击'删除'按钮。
- 1.15 系统弹出一对话框,询问您是否确实要删除该单据。选择'是'按钮,则相应 的促销特价单删除,选择'否'按钮,则放弃删除该促销特价单,如果该单已 经审核了的话,那就不能删除。

打印促销特价单

如需将促销特价单打印出来,直接点击工具栏上的打印按钮即可完成打印工作。 数据影响:此单据生效后不影响任何库存数量、只影响商品在前台销售的价格。

## 2 买100加1促销单

业务介绍

买 100 加 1 促销顾名思义,就是顾客在购买满了某个金额后加多少钱可优惠购买另外一 个商品。

进入模块

单击"促销管理"模块,选"买 100 加 1 促销单"图标,进入买 100 加 1 促销单模块,如下图:

| 1    | 买 <b>100加1</b> 促 | 销单             |                                        |                                                       |       |                |          |   |
|------|------------------|----------------|----------------------------------------|-------------------------------------------------------|-------|----------------|----------|---|
| 新    |                  |                | — <mark>区</mark> — )<br><sup>一</sup> 一 | <b>入</b><br>25章 — — — — — — — — — — — — — — — — — — — |       |                |          |   |
|      | 单据录入 😒 单据议       | 刘览             |                                        |                                                       |       |                |          |   |
|      | 买100加            | 1促销单           |                                        |                                                       | 单     | 据号:            |          |   |
|      | 机构: ALL          |                | 起始日期: 200                              | 7-10-09                                               | 制     | 单人:管理员         |          |   |
| ð    |                  |                | 】<br>  结束日期:  200                      | 7-11-08                                               |       | 2007-10<br>核人: | 1-08     |   |
| į,   |                  | 76 - 2070 Star |                                        |                                                       | 审核    | 8日期:           |          |   |
| į.   | 促销条件: 毎张小        | ▶票买满 100:      | 元,加  1 元                               | 印购买以下帮                                                | 5品。 备 | 注:             |          |   |
| 1000 | 其他1:             | 其他2:           | 其他3:                                   | 数字1                                                   | :     | 数字2:           | 数字3      |   |
| 行号   | 条码               | 自定义码           | 商品名称                                   | 单位                                                    | 限购数量  | 开始时间           | 结束时间     | - |
| 1    |                  |                |                                        | 1                                                     | 1.00  | 00:00:00       | 00:00:00 |   |

- 2.1 当打开买 100 加 1 促销单窗口时,该窗口即处于新增状态。如果该窗口处于修 改状态,可以通过点击'新建'按钮使其处在新增状态,此时即可输入一张新 的买 100 加 1 促销单。
- 2.2 机构:此单适应的机构。
- 2.3 单据号:系统自动连续编号,不可以修改。
- 2.4 起始日期:表示促销的起始日期。
- 2.5 结束日期:表示促销的结束日期。
- 2.6 备注: 可说明促销原因。
- 2.7 促销条件:表示购物额达到多少元的时候 加多少钱 可以购买以下任何一种商品。
- 2.8 在窗口下部明细列表框中录入特价的商品名称、单价等信息:
  - **2.8.1** 输入特价商品的品名规格,可在商品条码栏直接输入相应商品条码。也可以通过双击该栏目弹出'选择商品'对话框,选择商品。
  - 2.8.2 单位:单位是在定义商品资料时定义的,此处不可以修改。
  - 2.8.3 限购数量:表示该特价商品只能买多少。
  - 2.8.4 开始时间:表示促销的开始时间。
  - 2.8.5 结束时间:表示促销的结束时间。
- 2.9 点击"保存"按钮保存单据,保存完后即马上会提示是否审核,如需审核则点是, 不需要审核就点击否,单据一经审核就不能进行修改操作了。
- 修改买100加1促销单
  - 2.10 浏览要修改的买 100 加 1 促销单:通过点击'浏览'按钮,在切换到的业务查 找窗口,从中选出要修改的买 100 加 1 促销单。
  - 2.11 在找出的买 100 加 1 促销单中,修改任何您要修改的内容。
  - 2.12 单击'保存'按钮,保存对该单的修改。单击'关闭'按钮放弃对该单的修改,并 关闭该窗口,如果该单已经审核了的话,那就不能修改。
- 删除买100加1促销单
  - 2.13 采用修改买 100 加1 促销单中介绍的办法,查找到要删除的买 100 加1 促销单。
  - 2.14 点击'删除'按钮。
  - 2.15 系统弹出一对话框,询问您是否确实要删除该单据。选择'是'按钮,则相应 的买 100 加 1 促销单删除,选择'否'按钮,则放弃删除该买 100 加 1 促销单, 如果该单已经审核了的话,那就不能删除。

打印买100加1促销单

如需将买 100 加 1 促销单打印出来,直接点击工具栏上的打印按钮即可完成打印工作。

数据影响:此单据生效后不影响任何库存数量、只影响在前台销售的时候,顾客购买 商品时整单金额达到你设置的金额后,加多少钱可赠送一个表格中设置的任何一种商品。

## 3 类别品牌促销单

业务介绍

类别品牌促销是某个商品类的促销,既一个类下面的所有商品,都进行促销活动。

进入模块

单击"促销管理"模块,选"类别品牌促销单"图标,进入类别品牌促销单模块,如下图:

| 🥻 类别品牌促销        | 单   |                |       |                     |      |                |  |
|-----------------|-----|----------------|-------|---------------------|------|----------------|--|
| 新建 打开 保存        |     | <mark>図</mark> |       | <b>2 次</b><br>参考 设置 | 前印   | <b>0</b><br>退出 |  |
| 註 单据录入 ● 单据浏览   |     |                |       |                     |      |                |  |
|                 | 类   | 别品牌            | 促销单   |                     |      |                |  |
| 单号:             | 日期: | 2007-10-09     | 机构:   | ALL _               | -    |                |  |
| 会员类型: 无         |     | 2007-10-09     |       | 2007-11-08          |      |                |  |
| 毎周 星期:一 🗹 二 🗹   |     | NA NE          | 日区 生效 | 备注:                 |      |                |  |
| 其他1: 其他2        | •   | 其他3:           | 数字1:  | 3                   | 数字2: | 数字3:           |  |
| 行号编码            | 2   | 称              | 促销类型  | 折扣                  |      | 备注             |  |
| 31 <sup>8</sup> |     |                | 类别促销  |                     |      |                |  |

新增类别品牌促销单

- 3.1 当打开类别品牌促销单窗口时,该窗口即处于新增状态。如果该窗口处于修改 状态,可以通过点击'新建'按钮使其处在新增状态,此时即可输入一张新的 类别品牌促销单。
- 3.2 机构:此单适应的机构。
- 3.3 单号:系统自动连续编号,不可以修改。
- 3.4 开始日期:表示促销的开始日期。
- 3.5 结束日期:表示促销的结束日期。
- 3.6 备注: 可说明促销原因。
- 3.7 每周: 表示特价在每周的星期几生效。
- 3.8 在窗口下部明细列表框中录入特价的商品名称、单价等信息:
  - **3.8.1** 输入特价商品的品名规格,可在商品条码栏直接输入相应商品条码。也可以通过双击该栏目弹出'选择商品'对话框,选择商品。
  - 3.8.2 折扣: 表示该类的商品促销的价格打多少折。
- 3.9 点击"保存"按钮保存单据,保存完后即马上会提示是否审核,如需审核则点是, 不需要审核就点击否,单据一经审核就不能进行修改操作了。

修改类别品牌促销单

- 3.10 浏览要修改的类别品牌促销单:通过点击'浏览'按钮,在切换到的业务查找 窗口,从中选出要修改的类别品牌促销单。
- 3.11 在找出的类别品牌促销单中,修改任何您要修改的内容。
- 3.12 单击'保存'按钮,保存对该单的修改。单击'关闭'按钮放弃对该单的修改,并

关闭该窗口,如果该单已经审核了的话,那就不能修改。

删除类别品牌促销单

3.13 采用修改类别品牌促销单中介绍的办法,查找到要删除的类别品牌促销单。

- 3.14 点击'删除'按钮。
- 3.15 系统弹出一对话框,询问您是否确实要删除该单据。选择'是'按钮,则相应 的类别品牌促销单删除,选择'否'按钮,则放弃删除该买 100 加 1 促销单, 如果该单已经审核了的话,那就不能删除。

打印类别品牌促销单

如需将类别品牌促销单打印出来,直接点击工具栏上的打印按钮即可完成打印工作。

数据影响:此单据生效后不影响任何库存数量、只影响该类的商品在前台销售的价格。

## 4 量大优惠单

业务介绍

量大优惠顾名思义,就是某些商品在买够某个数量的时候,价格按优惠价格计算。

进入模块

单击"促销管理"模块,选"量大优惠单"图标,进入量大优惠单模块,如下图:

| 🕻 量大优惠单                               |     |                                 |                        |        |                              |      |      |
|---------------------------------------|-----|---------------------------------|------------------------|--------|------------------------------|------|------|
| 新建 打开 保存                              |     | — <mark>(2)</mark> — )<br>删单  1 | <b>後 - </b>            |        |                              |      |      |
| 註 单据录入 ◎ 单据浏览                         |     |                                 |                        |        |                              |      |      |
| 104.002                               |     | 量大优惠                            | 良单                     | 制制     | 单 人:<br>自日期: <u>2007-1</u> 0 | 0-09 |      |
| 单号:<br>机构: <mark> </mark> ALL <b></b> | 2)  | 起始日期:2<br>                      | 007-10-09<br>007-11-08 | 审<br>审 | 核 人:<br>亥日期:                 |      |      |
| 备 注:                                  |     | 其它:                             |                        | 其1     | 2:                           |      |      |
|                                       |     |                                 |                        |        |                              |      |      |
| 行号 条码                                 | 自编码 | 品名                              | 单位                     | 原零售价   | 起始数量                         | 新价格  | 进价   |
| 1                                     |     |                                 |                        | 0.00   | 0.00                         | 0.00 | 0.00 |

新增量大优惠单

- 4.1 当打开量大优惠单窗口时,该窗口即处于新增状态。如果该窗口处于修改状态,可以通过点击'新建'按钮使其处在新增状态,此时即可输入一张新的量大优惠单。
- 4.2 机构:此单适应的机构。
- 4.3 起始日期:表示促销的起始日期。
- 4.4 结束日期:表示促销的结束日期。
- 4.5 备注: 可说明促销原因。

- 4.6 在窗口下部明细列表框中录入特价的商品名称、单价等信息:
  - **4.6.1** 输入特价商品的品名规格,可在商品条码栏直接输入相应商品条码。也可以通过双击该栏目弹出'选择商品'对话框,选择商品。
  - 4.6.2 单位:单位是在定义商品资料时定义的,此处不可以修改。
  - 4.6.3 起始数量:表示购买了多少个之后,按优惠价计算。
  - 4.6.4 新价格:表示特价商品的价格。
- 4.7 点击"保存"按钮保存单据,保存完后即马上会提示是否审核,如需审核则点是, 不需要审核就点击否,单据一经审核就不能进行修改操作了。

修改量大优惠单

- **4.8** 浏览要修改的量大优惠单:通过点击'浏览'按钮,在切换到的业务查找窗口, 从中选出要修改的量大优惠单。
- 4.9 在找出的量大优惠单中,修改任何您要修改的内容。
- 4.10 单击'保存'按钮,保存对该单的修改。单击'关闭'按钮放弃对该单的修改,并 关闭该窗口,如果该单已经审核了的话,那就不能修改。

#### 删除量大优惠单

- 4.11 采用修改量大优惠单中介绍的办法,查找到要删除的量大优惠单。
- 4.12 点击'删除'按钮。
- 4.13 系统弹出一对话框,询问您是否确实要删除该单据。选择'是'按钮,则相应 的量大优惠单删除,选择'否'按钮,则放弃删除该量大优惠单,如果该单已 经审核了的话,那就不能删除。

打印量大优惠单

如需将量大优惠单打印出来,直接点击工具栏上的打印按钮即可完成打印工作。 数据影响:此单据生效后不影响任何库存数量、只影响在前台销售的时候,顾客购买 该商品时达到您设置的数量后,价格就会按您设置的优惠价格计算。

#### 5 限时特价单

业务介绍

限时特价顾名思义,就是某些商品在某段时间搞促销活动,实行特价。

进入模块

单击"促销管理"模块,选"限时特价单"图标,进入限时特价单模块,如下图:

| 鵴 时段特价促          | 销单                                    |               |                          |      |      |       |
|------------------|---------------------------------------|---------------|--------------------------|------|------|-------|
| 新建打开             | 保存 审视                                 |               | - <mark>※</mark> -<br>设置 | 打印   | 1001 |       |
| 註 单据录入 ● 单据      | 浏览                                    |               |                          |      |      |       |
|                  |                                       | 限时特份          | 单                        |      |      |       |
| 单号:              | 日期: 200                               | 07-10-09      | 机构: 🗚                    | J.L. |      |       |
| 开始日期: 2007-10-09 | 结束日期                                  | 1: 2007-11-08 | 备注:[                     |      | 10   |       |
| 毎周 星期:一 🔽 🗆      | · · · · · · · · · · · · · · · · · · · | · 표명 차명       | 日 🗹 生效                   |      |      |       |
| 其他1:             | 其他2:                                  | 其他3:          | 数                        | ?字1: | 数    | 字2: 🗌 |
| 行号 条码            | 自编码                                   | 品名            |                          | 单位   | 原零售价 | 现价    |
|                  |                                       |               |                          |      |      |       |

新增限时特价单

- 5.1 当打开限时特价单窗口时,该窗口即处于新增状态。如果该窗口处于修改状态,可以通过点击'新建'按钮使其处在新增状态,此时即可输入一张新的限时特价单。
- 5.2 机构:此单适应的机构。
- 5.3 开始日期:表示促销的开始日期。
- 5.4 结束日期:表示促销的结束日期。
- 5.5 每周: 表示特价在每周的星期几生效。
- 5.6 备注: 可说明促销原因。
- 5.7 在窗口下部明细列表框中录入特价的商品名称、单价等信息:
  - **5.7.1** 输入特价商品的品名规格,可在商品条码栏直接输入相应商品条码。也可以通过双击该栏目弹出'选择商品'对话框,选择商品。
  - 5.7.2 单位: 单位是在定义商品资料时定义的,此处不可以修改。
  - **5.7.3** 原零售价:如果您在商品资料中输入了该商品的零售价,系统将会自动给出这一零售价,供您参考,不可修改。
  - 5.7.4 现价:表示特价商品的价格。
  - 5.7.5 开始时间:表示促销的开始时间。
  - 5.7.6 结束时间:表示促销的结束时间。
- 5.8 点击"保存"按钮保存单据,保存完后即马上会提示是否审核,如需审核则点是, 不需要审核就点击否,单据一经审核就不能进行修改操作了。

修改限时特价单

- 5.9 浏览要修改的限时特价单:通过点击'浏览'按钮,在切换到的业务查找窗口, 从中选出要修改的限时特价单。
- 5.10 在找出的限时特价单中,修改任何您要修改的内容。
- 5.11 单击'保存'按钮,保存对该单的修改。单击'关闭'按钮放弃对该单的修改,并 关闭该窗口,如果该单已经审核了的话,那就不能修改。

删除限时特价单

- 5.12 采用修改限时特价单中介绍的办法,查找到要删除的量大优惠单。
- 5.13 点击'删除'按钮。
- 5.14 系统弹出一对话框,询问您是否确实要删除该单据。选择'是'按钮,则相应 的限时特价单删除,选择'否'按钮,则放弃删除该限时特价单,如果该单已

经审核了的话,那就不能删除。

打印限时特价单

如需将限时特价单打印出来,直接点击工具栏上的打印按钮即可完成打印工作。 数据影响:此单据生效后不影响任何库存数量、只影响该特价商品在特价时间段内前 台销售的价格。

## 6 买一送一促销

业务介绍

企业为了活跃购物气氛,增加客流量,有时会做出一些促销手段,其中买一送一就是一种。

进入界面

单击"促销管理"模块,选"买一送一促销"图标,进入买一送一促销模块,如下图:

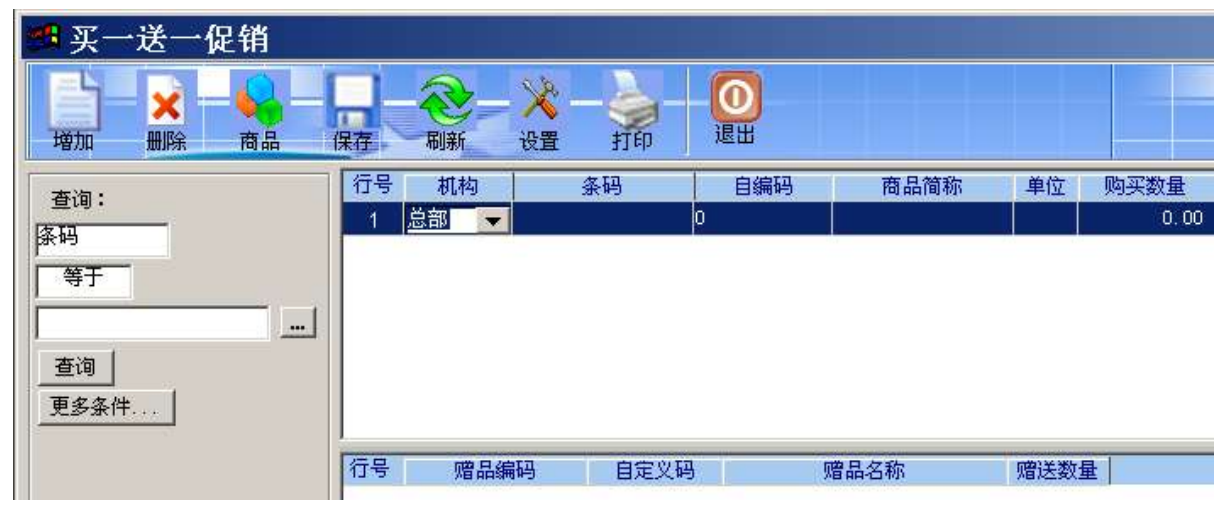

操作说明

- 6.1 进入买一送一促销单,显示两个表格。
- 6.2 上一个表格显示客户购买的商品,下一个表格显示赠何种商品。
- 6.3 单击"增加"按钮,在上一个表格中会建立一行空白的数据。
- 6.4 单击"商品"按钮,在弹出的商品选择框中选择要促销的商品。
- 6.5 选择完毕后,把光标移动到下面的表格,选中赠品编码栏。
- 6.6 单击"商品"按钮,在弹出的商品选择框中选择准备赠送的商品。
- 6.7 选择完毕后,单击"保存"按钮,保存您的设置。

数据影响:此单据生效后不影响任何库存数量、只影响前台销售的时候,销售一个 上面的商品,同时会赠送一个下面设置好的商品。

## 7 促销进价单

业务介绍

促销进价单,是供应商对您所提供的某个商品的促销进价。

进入模块

单击"促销管理"模块,选"促销进价单"图标,进入促销进价单模块,如下图:

| 🐮 促销进价       | 单         |                      |              |      |    |      |      |
|--------------|-----------|----------------------|--------------|------|----|------|------|
| B 🕑          |           | × <mark>- Ø</mark> - | - X - 🎍      | 0    |    |      |      |
| 新建打开         | 保存审核      | 反审核 删单               | 设置 打印        | 返田   |    |      |      |
| 龍单据录入 😂.     | 单据浏览      |                      |              |      |    |      |      |
|              | 促         | 销进价单                 |              | • 6  |    |      |      |
| 单号:          |           | 构: 00                | ▶ 日期:2007-10 | 1-09 |    |      |      |
| 供应商:         |           |                      |              |      |    |      |      |
| 开始日期: 2007-1 | 0-09 结束日期 | 月: 2007-11-08        | 备注:          |      |    |      |      |
| 其他1:         | 其他2:      | 其他3:                 | 数字1:         | 数字2: |    | 数字3: |      |
| 行号 条码        | 自编码       | 1                    | 品名           | 规格   | 单位 | 原进价  | 促销进价 |
| 1            |           |                      |              |      |    | 0.00 | 0.00 |

新增促销进价单

- 7.1 当打开促销进价单窗口时,该窗口即处于新增状态。如果该窗口处于修改状态,可以通过点击'新建'按钮使其处在新增状态,此时即可输入一张新的促销进价单。
- 7.2 机构:此单适应的机构。
- 7.3 供应商:提供此促销进价的供应商。
- 7.4 开始日期:表示促销的开始日期。
- 7.5 结束日期:表示促销的结束日期。
- 7.6 备注: 可说明促销原因。
  - **7.6.1** 输入特价商品的品名规格,可在商品条码栏直接输入相应商品条码。也可以通过双击该栏目弹出'选择商品'对话框,选择商品。
  - 7.6.2 单位: 单位是在定义商品资料时定义的, 此处不可以修改。
  - **7.6.3** 原进价:如果您在商品资料中输入了该商品的进价,系统将会自动给出 这一进价,供您参考,不可修改。
  - 7.6.4 促销进价:表示该商品的促销进价。
- 7.7 点击"保存"按钮保存单据,保存完后即马上会提示是否审核,如需审核则点是, 不需要审核就点击否,单据一经审核就不能进行修改操作了。

修改促销进价单

- 7.8 浏览要修改的促销进价单:通过点击'浏览'按钮,在切换到的业务查找窗口, 从中选出要修改的促销进价单。
- 7.9 在找出的促销进价单中,修改任何您要修改的内容。

7.10 单击'保存'按钮,保存对该单的修改。单击'关闭'按钮放弃对该单的修改,并 关闭该窗口,如果该单已经审核了的话,那就不能修改。

删除促销进价单

- 7.11 采用修改促销进价单中介绍的办法,查找到要删除的促销进价单。
- 7.12 点击'删除'按钮。
- 7.13 系统弹出一对话框,询问您是否确实要删除该单据。选择'是'按钮,则相应 的促销进价单删除,选择'否'按钮,则放弃删除该促销进价单,如果该单已 经审核了的话,那就不能删除。

打印促销进价单

如需将促销进价单打印出来,直接点击工具栏上的打印按钮即可完成打印工作。 数据影响:此单据生效后不影响任何库存数量、只影响在采购进货时,该商品的进价 在促销进价时间段内,会取促销进价。

## 8 让利分析

业务介绍

让利分析,是对您商场内,销售商品的让利金额进行的汇总查询。可以让您很清楚的知道,商场内,商品销售的优惠信息,以及销售量等等。

进入模块

单击"促销管理"模块,选"让利分析"图标,进入让利分析模块,如下图:

| 훪 让利分析                         |          |         |         |            |
|--------------------------------|----------|---------|---------|------------|
|                                | 打印 退出    |         |         |            |
| 查询条件                           | 🗋 销售让利汇总 | 國销售让利明细 | ◎ 收银员让利 | 111 让利类别汇总 |
| 开始日期:<br>2007-10-08 …<br>结束日期: | 行号 机构仓库  | 类别      | 条码      | 商品名称       |
| 2007-10-09<br>条码:<br>          |          |         |         |            |
| 自编码:<br>                       |          |         |         |            |

操作说明

- 8.1 在左边的查询条件处,设置好您的查询条件。
- 8.2 单击"查询"按钮。

# 9 实时促销查询

业务介绍

实时促销查询是对您商场内,当前的促销活动的汇总查询。可查询指定仓库、类别、供 应商的商品促销情况等。

进入模块

单击"促销管理"模块,选"实时促销查询"图标,进入实时促销查询模块,如下图:

| 🕻 实时促销查询                                                                                 |        |                |       |         |       |
|------------------------------------------------------------------------------------------|--------|----------------|-------|---------|-------|
| クーマーズ<br>査询 过滤 排序                                                                        | 前日 (   | <b>0</b><br>退出 |       |         |       |
| 查询条件                                                                                     | 🗋 促销价部 | 查询 圖超          | 额奖励查询 | ◎赠品促销查询 | 品会员特价 |
| 开始日期:         2007-10-08          结束日期:          2007-10-09          条码:          分店/仓库: | 行号     | 条码             | 自编码   | 品名      | 想     |

操作说明

操作请参考让利分析。

# 10 历史促销查询

业务介绍

历史促销查询,是对您商场内已经结束的促销活动汇总查询,可以让您很清楚的了解到 您商场内曾经所做过的促销活动。

进入模块

单击"促销管理"模块,选"历史促销查询"图标,进入历史促销查询模块,如下图:

| 🐮 历史促得              | 消査询 |       |                |     |    |  |
|---------------------|-----|-------|----------------|-----|----|--|
|                     |     | 10    | <b>0</b><br>退出 | 2   |    |  |
| 查询条件                |     | ◎ 历史仍 | 销查询            |     |    |  |
| 开始日期:               |     | 行号    | 条码             | 自编码 | 品名 |  |
| 2007-10-08<br>结束日期: |     |       |                |     |    |  |
| 2007-10-09          |     |       |                |     |    |  |
| 条码:                 |     |       |                |     |    |  |

操作说明操作请参考让利分析。

## 11 促销业绩查询

业务介绍

促销业绩查询,是对您商场内,所有促销活动的销售情况所进行的汇总查询,让您可以 随时了解您商场内促销活动进行的如何,以及销售量如何等等。

进入模块

单击"促销管理"模块,选"促销业绩查询"图标,进入促销业绩查询模块,如下图:

| 🥻 促销业绩查询   |         |     |    |  |  |  |  |  |  |  |
|------------|---------|-----|----|--|--|--|--|--|--|--|
|            |         |     |    |  |  |  |  |  |  |  |
| 查询条件       | ◎促销销售查询 |     |    |  |  |  |  |  |  |  |
| 开始日期:      | 行号 条码   | 自编码 | 品名 |  |  |  |  |  |  |  |
| 2007-10-08 |         |     |    |  |  |  |  |  |  |  |
| 2007-10-09 |         |     |    |  |  |  |  |  |  |  |
| 条码:        |         |     |    |  |  |  |  |  |  |  |
|            |         |     |    |  |  |  |  |  |  |  |
| 分店/仓库:     |         |     |    |  |  |  |  |  |  |  |

操作说明 操作请参考让利分析。